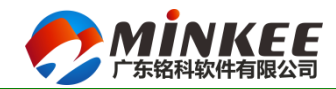

# ERP通用功能操作说明

部门:实施部 讲师:

> XXXXX 电子ERP项目 广东铭科软件有限公司

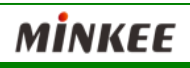

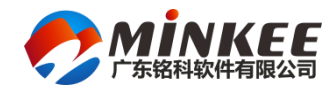

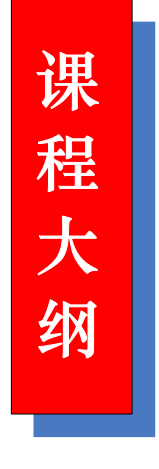

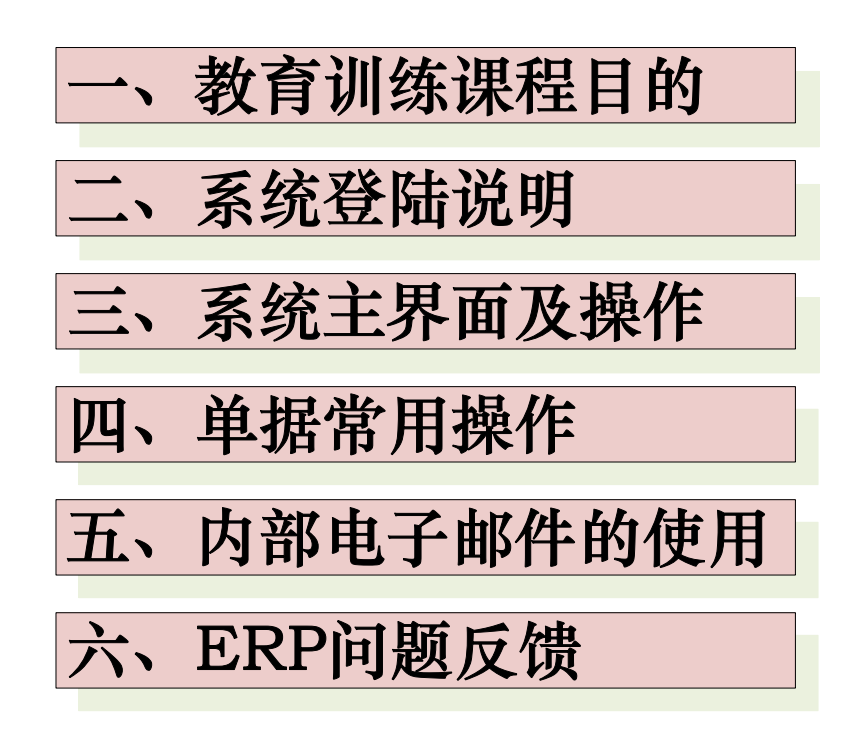

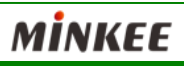

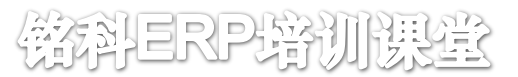

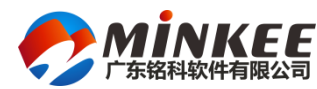

- (一)教育训练课程目的
- ◆了解系统登录选项的意义及操作
- ◆ 熟悉系统中对单据的通用操作
- ◆ 熟悉单据审批功能
- ◆ 熟悉内部邮件的使用

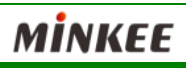

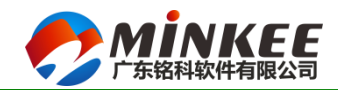

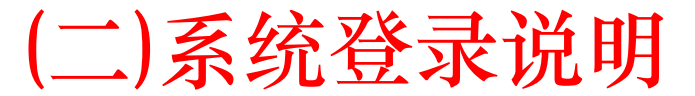

1、登录到: 指选择服务器, 当有多台服务器时可进行选择 →

2、帐套:一台服务器可以支持多个帐套,一般会建立"正式帐套"→
 和一个"培训帐套"→

3操作员:用户帐号 🗸

按需定制, 无限扩展!

MKCloud8

4、密码:录入正确的密码,区分大小写,默认密码错误超过6次,

之后会锁定帐号,可通知系统管理员重置密码。

 $\times$ 

5、语言:目前支持繁体、简体中文。

6、登录模式:如果是局域网运行系统则选择"局域网",离开厂区→ 选择"互联网"登录; →

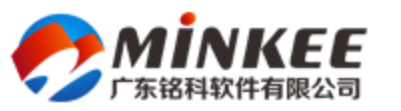

| 登录到:                        | 广东铭科软件                 | • |      |
|-----------------------------|------------------------|---|------|
| 帐 套:                        | 正式帐套                   | • |      |
| 操作员:                        | lijiyu                 |   |      |
| 密 码:                        |                        |   |      |
| 语言:                         | 简体中文                   | • |      |
| 登录模式:                       | 互联网                    | - |      |
|                             |                        |   |      |
|                             |                        |   |      |
| Copyright¤2017 Guangdong M: | inkee Software Co.Ltd. |   | ● 登陆 |

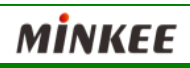

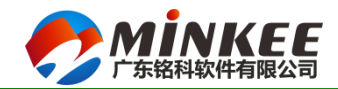

樹科ERP培训课堂

MINKEE

#### (二)系统登录说明:用户密码更改

|                                                                                        | ر ک                                  | 企首页                           | 帮助                          |                     |                                                                                             |                    |                            |                            |     |   |
|----------------------------------------------------------------------------------------|--------------------------------------|-------------------------------|-----------------------------|---------------------|---------------------------------------------------------------------------------------------|--------------------|----------------------------|----------------------------|-----|---|
|                                                                                        | <b>》</b><br>任务代理                     | <b>》</b><br>场景设置              | 更换桌面                        | 颜色方案                | <b>》</b><br>更改密码                                                                            | <b>し</b><br>注销用户   | (<br>)<br>关闭所有标            | X           送         关闭系统 |     |   |
|                                                                                        |                                      | 个性                            | 化                           | Gi.                 | 密码                                                                                          | 5                  | ۱<br>Ц                     | ار<br>ال                   |     |   |
|                                                                                        | 📕 业务工                                | 作                             | ť                           | 7 🔽 🖄               | 改用户密码                                                                                       |                    |                            |                            |     | × |
| 1、新密码:设置时密码<br>最短密码长度"限制,<br>于系统参数设置<br>2、确认密码:必须与新<br>3、用户第一次登录系约<br>4、密码忘记或者账号钉<br>理 | 长度受到<br>录入的《<br>密码相同<br>充后必须<br>近定请通 | 系统参数<br>密码长序<br>可及时修<br>fmIT人 | 如"用户<br>复不可小<br>改密码<br>员及时处 | F                   | 日<br>日<br>日<br>日<br>日<br>日<br>日<br>日<br>日<br>日<br>日<br>日<br>日<br>日<br>日<br>日<br>日<br>日<br>日 | 密码  <br>密码  <br>密码 |                            | <br>确 5                    | E W | 消 |
|                                                                                        | 基本参数                                 | 公司信息                          | 用户同步信息                      |                     |                                                                                             |                    |                            |                            |     |   |
|                                                                                        | 一系统运行参                               | 数                             |                             |                     |                                                                                             | 亡之公                |                            |                            |     |   |
|                                                                                        | 用尸菆短い                                | 密码长度 ┝<br>                    |                             | (不超过20)<br>         |                                                                                             | (正永筑<br>(古)山仕田石)   |                            |                            |     |   |
|                                                                                        | 留码1<br>是十学讲》                         | 月双大数  <br><sub>改寻"反数</sub>    |                             | - /把研始/<br>- /把研告/# | 《小辺期   名<br>※字版粉核約                                                                          | /門漏便用目)<br>当て(水)   | EX图标<br><sub>安白油关于</sub> 「 |                            |     |   |
|                                                                                        | 取入云山の<br>安白濃々                        | 記水八到  °<br>称(简体 )   左:        | 荃铭科软件有限                     | (超过去试<br>11.2011    | 宝求八釼椅钡                                                                                      | 正永筑)<br><br>安白     | 答尸端自贝  <br>濃夕称(繁珠)         | 东荸ጳ科软件有限。                  |     |   |
|                                                                                        | 客户端名                                 | 称(英文)                         |                             |                     |                                                                                             |                    | 端名称(其他)                    |                            | - C | _ |

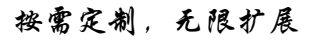

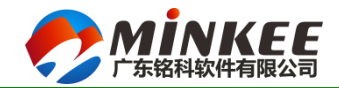

儲料ERP培训课堂

#### (三)系统主界面及操作说明

|                       | 任务代理 场景设置 更換桌面 颜色方案 更效密码 注摘用户 关闭所有标签 关闭系统                                                                                                    |        |
|-----------------------|----------------------------------------------------------------------------------------------------|--------|
|                       |                                                                                                    |        |
| 系统菜单:                 |                                                                                                    | ×      |
| 1、双击顶层菜单项时,弹开右边模块简易桌面 |                                                                                                    |        |
| 2、双击加号时,逐层展开下级菜单      | □ □ 基础设置         客户每月楼单分析         客户资料         客户价目表           □ 丁 客户管理         ★□ □ □ □ □ □ □ □ □ □ □ □ □ □ □ □ □ □ □                                                                                                     |        |
| 3、双击末级菜单开启程序          | ●     扱行管理            ● <th></th>                                                                                                    |        |
| 4、不同的权限,其菜单不同         | 回 前 前 前         回 方 前 前         回 方 前         前         1         1         1         1         1         1         1         1         1         1         1         1         1         1         1         1         1         1         1         1         1         1         1         1         1         1         1         1         1         1         1         1         1         1         1         1         1         1 <th1< th=""> <th1< th=""> <th1< th=""></th1<></th1<></th1<> |        |
|                       | □ 【 太欠目程<br>④ 广井副選                                                                                                    |        |
|                       | ■ 記 管理振奏                                                                                                    |        |
|                       | <ul> <li>④ ① 仓库管理</li> <li>④ ① 品质管理</li> <li>● ① 品质管理</li> </ul>                                                                                                    |        |
|                       | ③     ①     工程管理       ④     □     ************************************                                                                                                    |        |
|                       | □ 1 生产管理                                                                                                    |        |
|                       | □ U 女が皆理<br>□ U 工艺管理<br>□ V 単位け出货表<br>17単位け出货表                                                                                                    |        |
|                       | □ □ □ □ □ □ □ □ □ □ □ □ □ □ □ □ □ □ □                                                                                                    |        |
|                       |                                                                                                    |        |
|                       | ■ 系纹服务                                                                                                    |        |
|                       | ④ 任务中心                                                                                                    |        |
|                       |                                                                                                    | MINKEE |

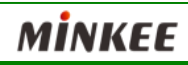

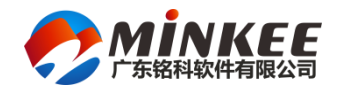

## (三)系统主界面及操作说明

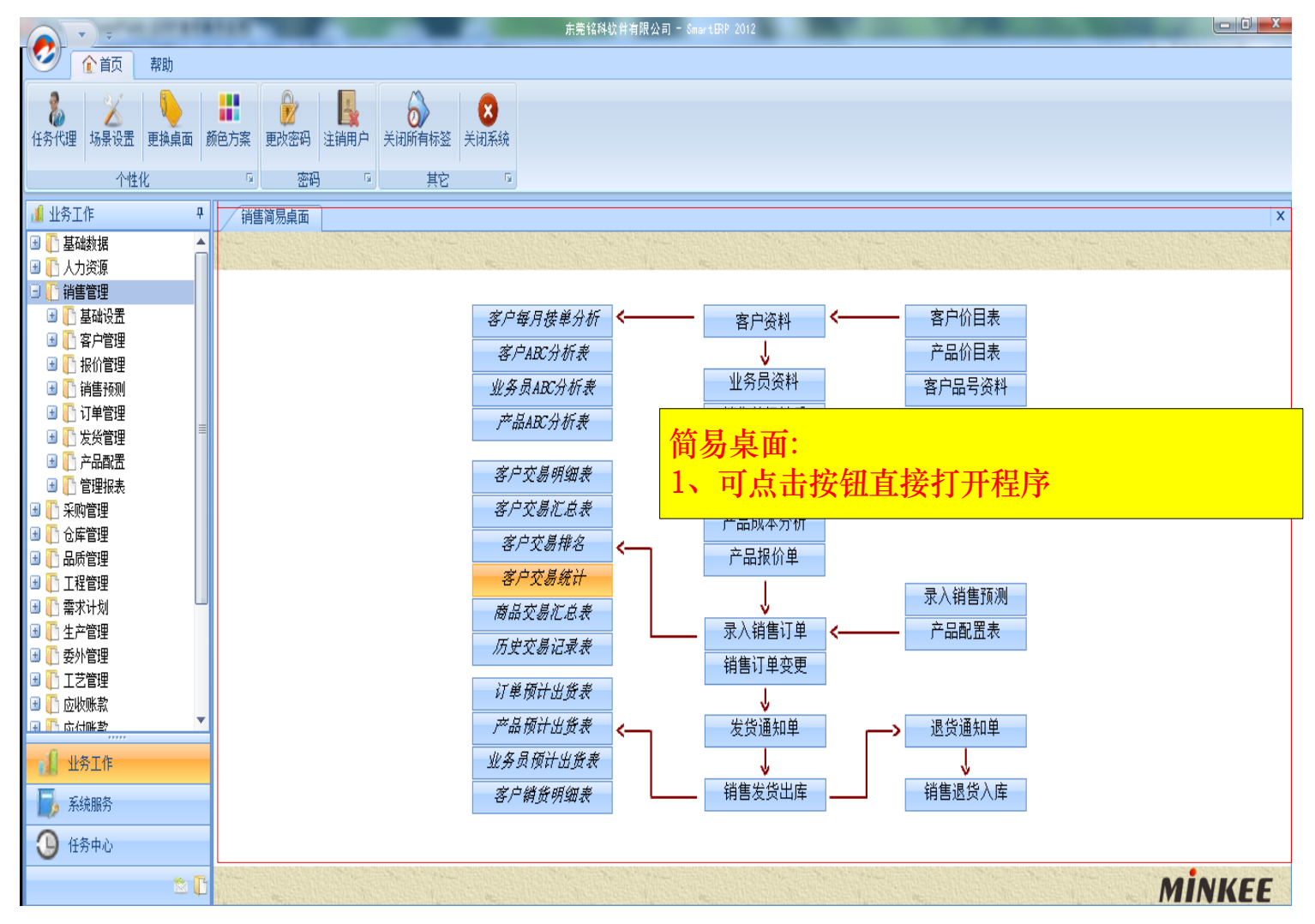

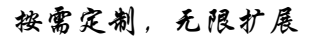

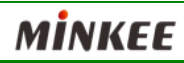

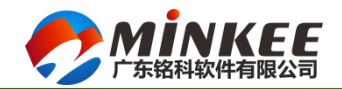

樹科ERP培训课堂

#### (三)系统主界面及操作说明

|           |                                                                         |                                       |                  |                          | 东莞铭科软件有限公司                        | 🗊 — SmartERP 2012                      |                 |                                |                                                                                                    | - 0 X |
|-----------|-------------------------------------------------------------------------|---------------------------------------|------------------|--------------------------|-----------------------------------|----------------------------------------|-----------------|--------------------------------|----------------------------------------------------------------------------------------------------|-------|
|           | 公 首页 帮助                                                                 |                                       |                  |                          |                                   |                                        |                 |                                |                                                                                                    |       |
|           | ▲<br>任务代理 场景设置 更换桌面 颜色方案 更改密码                                           | 1000000000000000000000000000000000000 | <b>)</b><br>所有标签 | ★闭系统                     |                                   |                                        |                 |                                |                                                                                                    |       |
|           | 个性化 密                                                                   | 4 G                                   | 其它               | G.                       |                                   |                                        |                 |                                |                                                                                                    |       |
|           | <ul> <li>▲ 业务工作</li> <li>平</li> <li>詳書简易桌面</li> <li>● ■ 其础数据</li> </ul> |                                       |                  |                          |                                   |                                        |                 |                                |                                                                                                    | ×     |
| 右击页签可实现:  | 的风光在田舟中的沃                                                               | ᇤᅎᆀ                                   | 销售简易             | <b>遠面 录入销售ご</b> 会        | 添加至收藏夹                            |                                        | 绪 街 订           | <b></b>                        | CONTINUE PERIODALI INCLASIONI TRACE PERIODALI PERIODALI PERIODALI PERIODALI PERIODALI PERIODALI PERIODALI PERIOD |       |
| 1、你加王仪殿天识 | 将空吊仗用的切肥你。                                                              | 川到                                    |                  |                          | 从收藏夹中移除                           |                                        | 11 11 1         |                                | 15-1 L + D+E                                                                                                    |       |
| 收臧兴甲,加快用片 | 1架作                                                                     |                                       | 糸統甲号 2<br>空間球を   | 01401182130<br>500.38.54 | 关闭其它                              | 014-01-19-00-00-00                     | 11建人 き          | ¥天雄                            | 修改人 学夫雄<br>修改人 学夫雄                                                                                               |       |
| 2、可从收藏夹中移 | 除                                                                       |                                       | 甲抗(()())         | 时加进过<br>库处信白             | 关闭右侧                              | 014-01-10 00.00.00                     |                 | 014-01-10 11.12.35             | 1800日期 2014-01-10 11.10.00                                                                                       |       |
| 3、可关闭其他、左 | 侧、右侧页签                                                                  |                                       | 金平信忌  <br>订単単別   | ₩2天信忌<br>#25 * 14售       |                                   | 王不扣款 🔹 🔹                               | 订单状态 正堂         | ▼ 订单版木                         | 1 我前全额 105                                                                                                    |       |
|           |                                                                         |                                       | 订单单号             | P00000345                | * 税种 应税                           | 外加 • *                                 | 下单日期 2014-01-18 | ✓ 内销外销 外销                      | ····································                                                                             |       |
|           |                                                                         |                                       | 客户编号             | Y-894 <mark>*</mark> 客户  | 交货方式 FOB                          |                                        | 下单人员 李吴雄        | - ★ 已开票金额                      | 总金额 105                                                                                                    |       |
|           |                                                                         |                                       | 交易币别             | 人民币 🔸 🔹                  | 0 订金比率                            |                                        | 下単部门 生管部        | - 已开票税额                        |                                                                                                    |       |
|           | ■ (二品质官理 ■ 「工程管理                                                        |                                       | 备注               |                          |                                   |                                        |                 |                                | *                                                                                                    |       |
|           | ■ 🚺 需求计划                                                                |                                       |                  |                          |                                   |                                        |                 |                                |                                                                                                    |       |
|           |                                                                         |                                       |                  |                          |                                   |                                        |                 |                                |                                                                                                    |       |
|           |                                                                         |                                       |                  | 计算程计句                    | 任主                                |                                        |                 |                                | T                                                                                                    |       |
|           |                                                                         |                                       |                  |                          | 贝衣                                | ↓ 化応                                   | + n 🕁           | 旧化活动的                          |                                                                                                    |       |
|           |                                                                         |                                       |                  | 7 頭原料出<br>如冬月茄斗          | <u><u>ル</u>秋 <b>く</b><br/>山松志</u> |                                        |                 | <ul> <li>&gt; 巡页通知半</li> </ul> |                                                                                                    |       |
|           |                                                                         |                                       |                  | 发力增少研究                   |                                   | ↓ 111111111111111111111111111111111111 | 出库              | ↓<br>销售退货入库                    |                                                                                                    |       |
|           | ■ 系统服务                                                                  |                                       |                  | · 谷/ 胡贝叻                 | 344.45                            |                                        | < <u></u>       | MB/2007                        |                                                                                                    |       |
|           | ① 任务中心                                                                  |                                       |                  |                          |                                   |                                        |                 |                                |                                                                                                    |       |
|           | 2 C                                                                     |                                       |                  | RC                       |                                   |                                        |                 | ac                             | MİN                                                                                                    | KEE   |

MİNKEE

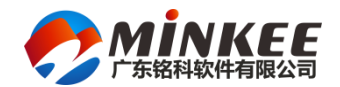

機科ERP培训課堂

#### (三)系统主界面及操作说明

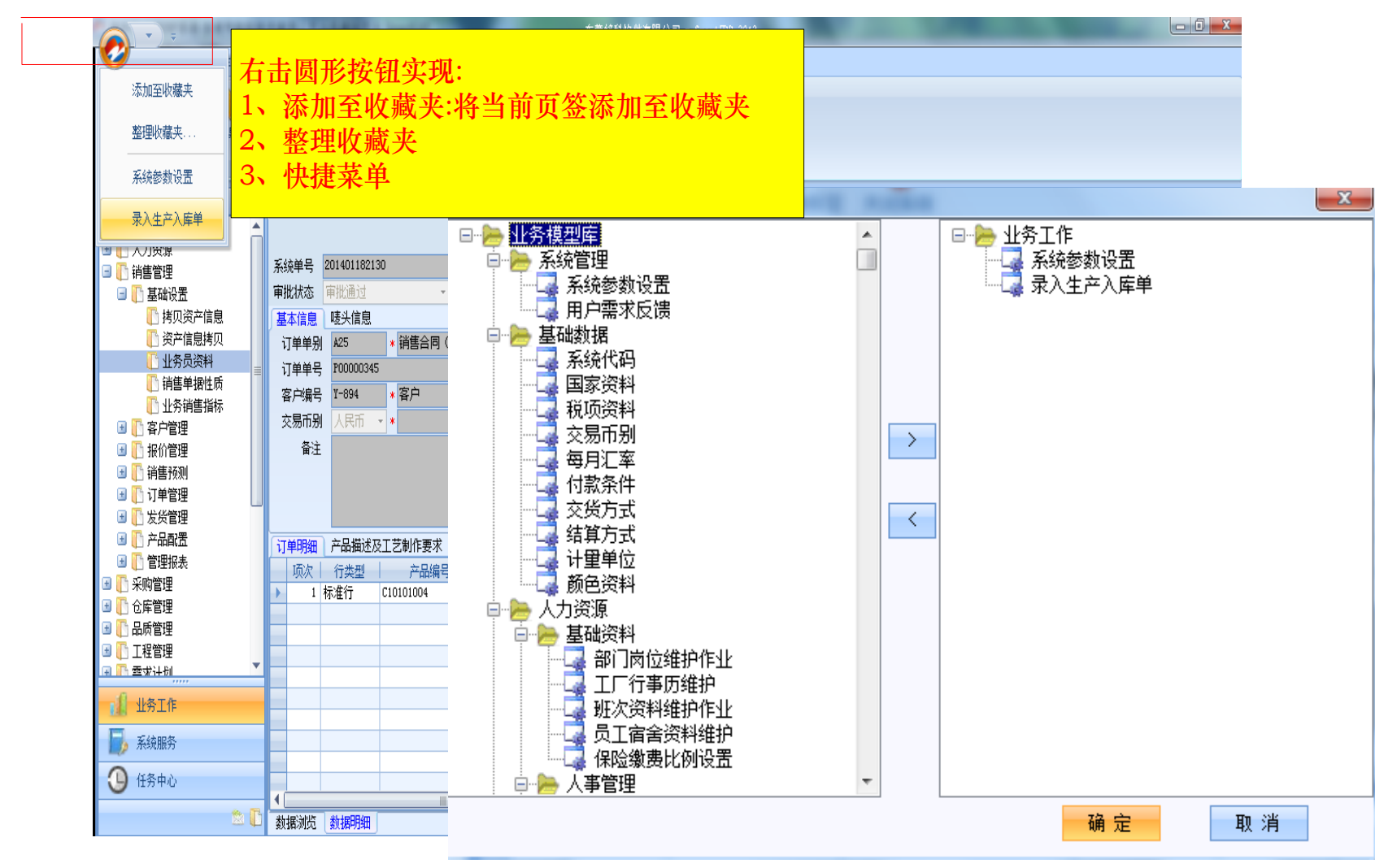

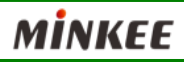

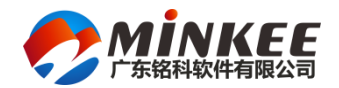

#### (三)系统主界面及操作说明

|                                                                                                    | 东莞铭科软件有限公司 - SmartERP 2012 |                                                                             |
|----------------------------------------------------------------------------------------------------|----------------------------|-----------------------------------------------------------------------------|
| ✓ ▲ ▲ ● ● ● ● ● ● ● ● ● ● ● ● ● ● ● ● ●                                                                                                    |                            |                                                                             |
| ・              ・              ・              ・              ・              ・              ・              ・              ・              ・              ・              ・              ・              ・              ・              ・              ・              ・              ・              ・              ・              ・              ・              ・              ・              ・              ・              ・              ・              ・              ・              ・              ・              ・              ・              ・              ・              ・              ・              ・              ・              ・              ・              ・              ・              ・              ・              ・              ・              ・              ・              ・              ・              ・              ・              ・              ・              ・              ・              ・              ・              ・              ・ <td></td> <td></td> |                            |                                                                             |
| 功能菜单:<br>1、首页:表示通用操作<br>2、操作:不同的程序作业其功能不同<br>3、帮助:系统文件及帮助                                                                                                    | 客户基本资料<br>核人               | 修改人         李吴雄           18:26:11         修改日期         2013-05-16 11:50:41 |
| <ul> <li>① 业务员资料</li> <li>● 英文全称</li> <li>● 销售单据性质</li> <li>● 立外销售指标</li> <li>● 立外销售指标</li> <li>● 立方销售指标</li> <li>● 立方销售指标</li> <li>● 立方销售指标</li> <li>● 立方前管理</li> <li>● 立方前理</li> <li>● 立次地址</li> <li>○ 正 方向密料</li> <li>○ 正 方向密料</li> </ul>                                                                                                    |                            |                                                                             |
| 全首页 操作 帮助                                                                                                    |                            |                                                                             |
|                                                                                                    |                            |                                                                             |
|                                                                                                    | <u></u>                    |                                                                             |
| 全員の 操作         報助           ?         2           書助         信息反馈                                                                                                    |                            |                                                                             |
| 帮助                                                                                                    |                            |                                                                             |
| 承統服务            ① 任务中心                                                                                                    |                            |                                                                             |
| 🖄 🖸 数据浏览 数据明细                                                                                                    |                            |                                                                             |

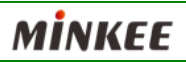

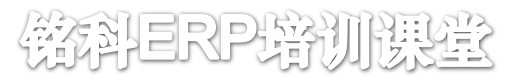

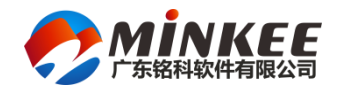

#### (四)单据常用操作一工具条

S) ▲ 首页 操作 帮助 0 🔯 L ?  $\mathbf{\Omega}$ 2 6 新増 删除 保存 取消 杳旬 刷新 功能 保存配置 帮助 关闭所有标签 关闭程序 首筆 上筆 下筆 尾筆 审核 查看流程 撤销审核 数据编辑 记录导航 工作流 其它 5 5 5 5

单据常用操作:

- 1、新增:新增一笔单据记录
- 2、删除:删除一笔记录,只能删除草稿状态的单据
- 3、保存:当一笔记录录入完成之后,点击保存提交到服务器,可录入多笔单据一次性提交;保存时 系统会检查资料的完整性,比如是否允许为空、唯一性等
- 4、取消:还原修改的记录,注意一次还原所有更改的信息
- 5、查询:可实现简单和高级查询
- 6、刷新:重新获取服务器数据,主要先保存记录
- 7、首笔、上笔、下笔、尾笔:记录导航,移动记录
- 8、审核:单据的审批,新建立的单据点击审核进行提交
- 9、撤销审核:核准的资料不允许修改,只有撤销审核后才可以再次修改
- 10、查看审批流程:查看单据目前的审批状况
- 11、功能:点击小箭头下拉扩展功能菜单
- 12、保存配置:保存用户对界面的属性更改
- 13、关闭所有标签:关闭所有程序
- 14、关闭程序:关闭当前程序

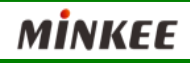

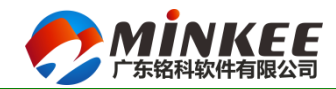

## (四)单据常用操作一查询功能

#### ◆ 单据全文搜索

|        |             |       |                  |       |                      |      |          |            |                   |      |      |       |            |       |             |                   |                                     |                     | ۹ - ۵        |        |     |
|--------|-------------|-------|------------------|-------|----------------------|------|----------|------------|-------------------|------|------|-------|------------|-------|-------------|-------------------|-------------------------------------|---------------------|--------------|--------|-----|
|        | 3           | 2百代是  | 安白箔称             | щ     | 立全称                  | 苗    | 立全称      |            | 定白悉别              |      |      | 中女神   | ŧıŀ        |       | . <b>#</b>  | 这地址               |                                     | 宙批状                 | <u>م</u>     |        |     |
|        |             |       |                  |       |                      |      |          |            |                   |      |      |       |            | ् - 🎯 |             |                   | <b>入</b> 、                          |                     |              | 1      |     |
| 订单单别   | 订单单号        | 客户编号  | 客户名称             | 交易币别  | 付款方式                 | 交货方式 | 订单状态     | 下单日期       | 员人单不              | 下单部门 | 订单版本 | 核准人   | 核准日期       | 审批 ▲  | 2:          | <b>查</b> 询        | 万式                                  | ど  置                |              | 1      |     |
| A25    | P00000345   | Y-894 | 客户               | 人民币   | 月结30天不扣款             | FOB  | 正常       | 2014-01-18 | 李吴雄               | 生管部  | 1    |       | 2014-01-18 | 审批    |             |                   |                                     |                     |              | _      | a   |
| A25    | P00000344   | Y-901 | 客户               | 人民币   | 月结30天不扣款             | FOR  | 正常       | 2013-12-17 | 李吴雄               | 生管部  | 1    |       | 2013-12-17 | 审批    |             |                   |                                     |                     |              | Q -    |     |
| A25    | P00000343   | Y-901 | 客户               | 人民币   | 月结30天不扣款             | FOR  | 正常       | 2013-12-16 | 李吴雄               | 生管部  | 1    |       |            | 草稿中   |             |                   |                                     |                     |              | ~      |     |
| A25    | P00000341   | Y-900 | 客户               | 台币    | 月结30天不扣款             | FOR  | 正常       | 2013-11-22 | 李吴雄               | 生管部  | 1    |       | 2013-11-22 | 审批    | 英文:         | 地址                | ~                                   | 1 全又3               | 捜索           |        |     |
| A25    | P00000337   | Y-901 | 客户               | 人民币   | 月结30天不扣款             | FOR  | 正常       | 2013-11-05 | 李吴雄               | 生管部  | 1    |       | 2013-11-05 | 审批    |             |                   |                                     |                     | - an an the  |        |     |
| A08    | DN130002169 | Y-895 | 客户               | 人民币   | 月结30天不扣款             | FOR  | 正常       | 2013-10-14 | 李吴雄               | 生管部  | 1    |       |            |       |             |                   |                                     | 指定                  | 子权搜系         |        |     |
| A08    | DN130002168 | Y-891 | <b>客</b> 户<br>本、 | 台币    | 月结30天不扣款             | FOB  | 正常       | 2013-10-14 | 李吴雄               | 生管部  | 1    |       |            | 軍批中   | 0           |                   | +                                   | म् <del>र</del> हता |              |        |     |
| A08    | DN130002167 | Y-890 | <b>客</b> 户       | 人民市   | 月结30天不扣款             | FOR  | 正常       | 2013-10-14 | 李吴雄               | 生管部  | 1    |       |            | 軍批中   | 3:          | 指定                | <b> <b>       ①     刊     </b> </b> | 子段                  |              |        |     |
| A08    | DN130002166 | Y-896 | 各户               | 人氏巾   | 月结30大不扣款             | FOB  | 止常       | 2013-10-14 | 学吴雄               | 生官部  | 1    |       |            | 甲批中   |             |                   |                                     |                     |              | 0      | - 6 |
| A08    | DN130002165 | Y-900 | <b>客</b> 戸<br>南京 | 台巾    | 月结30大不扣款             | FOR  | 止常       | 2013-10-14 | 学吴雄               | 生官部  | 1    |       |            | 甲批中   |             |                   |                                     |                     |              | $\sim$ |     |
| A25    | P00000333   | Y-896 | 各尸               | 人氏巾   | 月结30大不扣款             | FOB  | 止吊       | 2013-10-14 | 学济宇               | 业务二… | 1    |       | 2013-10-14 | 申批    |             | an t∓∿é           | 上度                                  |                     | <b>かとと</b> 度 | Ŧ      |     |
| AUS    | DN130002161 | 1-896 | 各尸               | 人氏巾   | 月结30大不扣款             | FUR  | 止吊       | 2013-10-14 | 学济于               | 业分   | 1    |       |            | 早禍中   |             | 🔘 1477E           | EIKJĘ                               |                     | 迪农农场         | 2      | (   |
| A25    | P00000332   | 1-900 | 各尸               | 台巾    | 月结30大不扣款             | FUR  | 止吊       | 2013-10-14 | 学夫雄               | 王官部  | 1    |       | 2013-10-14 | 申批    |             |                   |                                     |                     | h 1          |        | _   |
| A25    | P00000330   | 1-894 | 各尸               | 人氏巾   | 月站30大不扣款             | FUB  | 止吊       | 2013-10-14 | 学天雄               | 王官部  | 1    |       | 2013-10-14 | 申批…   | - 客,        | 户代号               |                                     | 📃 軍批社               | 犬态           |        |     |
| AUS    | DN130002156 | 1-900 | 各尸               | 日巾    | 月站30大不扣款             | FUK  | 止吊       | 2013-10-14 | 学天雄               | 王官部  | 1    |       | 2013-10-14 | 甲批    | · 客         | 户简称               |                                     |                     |              |        |     |
| A25    | P00000328   | 1-999 | 各户               | 美元    | 月站30大小扣款             | FUR  | 止吊       | 2013-10-12 | raydeng<br>ztc□+# | 业分部  | 1    |       | 0010 10 00 | 早禍中   | <u></u> н.  | 立会称               |                                     |                     |              |        |     |
| AZ5    | P00000340   | 1-895 | 谷尸               | 人氏田   | 月站30大小扣款             | FUK  | 止吊       | 2013-11-09 | 子天雄<br>本日#        | 生官部  | 1    |       | 2013-10-09 | 甲抓    | <u>т.</u>   | 入土1小<br>六人15      |                                     |                     |              |        |     |
| A25    | P00000339   | 1-900 | 谷尸               | 日用    | 月站30大小扣款             | FUK  | 止吊       | 2013-11-06 | 子天雄               | 生官部  | 1    |       | 2013-10-05 | 甲瓜…   | - 央.        | 义主称               |                                     |                     |              |        |     |
| A25    | P00000335   | 1-900 | 各尸               | 日巾    | 月站30大小扣款             | FUK  | 止吊       | 2013-10-05 | 学天雄               | 生官部  | 1    |       | 2013-10-05 | 甲戊    | 客/          | 户类别               |                                     |                     |              |        |     |
| A20    | P00000321   | 1-300 | 脊尸<br>安白         | 山山    | 月1月30天小11款           | FOR  | 止吊<br>工学 | 2013-09-10 | 手天雄               | 土目印  | 1    |       | 2013-09-10 | 甲抗    | <u></u> ф.  | 文₩₩₩              |                                     |                     |              |        |     |
| AZ3    | PW120002140 | 1-300 | 脊尸<br>安白         | 山山    | 月1月30大小11系           | FUR  | 止吊<br>工学 | 2013-09-09 | 子天雄<br>本 早雄       | 土官部  | 1    |       | 2013-09-09 | 甲111  | - + ·       | ∼-vo-m<br>ờ-bh-bi |                                     |                     |              |        |     |
| AU0    | DM120002149 | 1-090 | 脊尸<br>安白         | 人民用   | 月知30天不加款<br>日は30天天中勤 | FOR  | 止吊       | 2013-09-09 | 子天雄               | 上目部  | 1    |       |            | 宇宙中   | <u>一</u> 光. | X NGWI            |                                     |                     |              |        |     |
| AU0    | DH130002148 | 1-000 | 育厂<br>安白         | 人民印   | 月1月30天小11款           | FOR  | 止吊<br>工労 | 2013-09-09 | 子天雄               | 土目印  | 1    |       |            | 甲批甲   | 有?          | X.                |                                     |                     |              |        |     |
| NUO    | DM150002141 | 1-092 | 育/ <sup>2</sup>  | V KUI | 月始30天小祖家             | FUR  | 止市<br>   | 2013-09-09 | 子天雄               | 土日即  | 1    |       |            | 宇宙中 🔻 | ľ           |                   |                                     |                     |              |        |     |
|        |             |       |                  |       |                      |      |          |            |                   |      | 第    | 1页共5页 |            |       |             |                   |                                     |                     |              |        |     |
| 数据浏览 🔮 | 相明细         |       |                  |       |                      |      |          |            |                   |      |      |       |            |       |             |                   |                                     |                     |              |        |     |

#### 1: 查询内容录入框

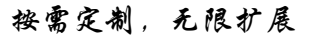

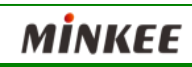

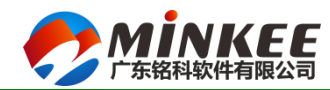

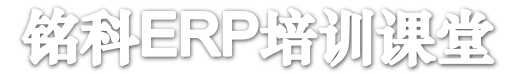

#### (四)单据常用操作一查询功能

#### • 单据查询及高级查询功能

| ■ ■ ■ ■ ■ ■ ■ ■ ■ ■ ■ ■ ■ ■ ■ ■ ■ ■ ■   | 消        | 76 05 E    | )<br>0<br>附件 | ▲<br>首笔 上          | <ul> <li></li> <li></li> <li><!--</th--><th><b>かい</b><br/>軍核 査</th><th><b>上 一</b><br/>香流程 撤销审核</th><th>▶<br/>功能保存</th><th><b>2</b> 2 2 2 2 2 2 2 2 2 2 2 2 2 2 2 2 2 2</th><th><b>》</b><br/>关闭所有标签</th><th>关闭程序</th><th></th><th></th><th></th><th></th><th></th><th></th><th></th></li></ul> | <b>かい</b><br>軍核 査 | <b>上 一</b><br>香流程 撤销审核 | ▶<br>功能保存           | <b>2</b> 2 2 2 2 2 2 2 2 2 2 2 2 2 2 2 2 2 2 | <b>》</b><br>关闭所有标签 | 关闭程序      |                  |               |                   |       |            |          |     |
|-----------------------------------------|----------|------------|--------------|--------------------|----------------------------------------------------------------------------------------------------|-------------------|------------------------|---------------------|----------------------------------------------|--------------------|-----------|------------------|---------------|-------------------|-------|------------|----------|-----|
| 数据4                                     |          | 进查询        |              | 273                |                                                                                                    |                   | <u>工作法 G</u>           |                     | 甘立                                           |                    | <u> </u>  | - X              |               |                   |       |            |          |     |
| 📕 业务工作                                  | 本        | 御酒中        | st l         | 私店                 | 终止值                                                                                                    | 一香酒瓜              | 5月                     |                     | - 匹配方式                                       |                    |           |                  |               |                   |       |            |          | x   |
| ③ 小 基础数据                                | 国家       | 响灰日<br>白代是 | وي ا         |                    | 窓田道                                                                                                    | 客户代               |                        |                     | 包含匹酉                                         | t 💿 从e             | 头开始匹配     | ● 严格匹配           |               |                   |       |            | 0-       |     |
| - ↓ 1 1 1 1 1 1 1 1 1 1 1 1 1 1 1 1 1 1 | 下.       | 単日期        |              |                    |                                                                                                    | 下単日<br>  备注       | 期                      |                     | 条件                                           |                    |           |                  |               | I see as accurate | 12151 | 1 12.2010  |          |     |
| 🖃 🚹 销售管理                                | 备        | È          |              |                    |                                                                                                    | / 订单单             | 5                      |                     | ·<br>( ) 满足所有                                | 條件 💿 满             | 足任意条件     | 清除条件             | 下串部门          | 1) 単版本            | 核准人   | ● 秋淮日期     | 申批…      | -n  |
| 🖃 💽 基础设置                                | <b>订</b> | 单单号        |              |                    |                                                                                                    | 各尸间               | 物                      | -                   |                                              |                    |           |                  | 生官部           | 1                 |       | 2014-01-18 | 甲抗<br>宙地 |     |
| 🛅 拷贝资产信息                                | 客        | 户简称        |              |                    |                                                                                                    | -                 |                        | 2                   | ⇒段值 =                                        | •                  |           |                  | エロロー          | 1                 |       | 2013 12 11 | 草稿山      | -   |
| 🚹 资产信息拷贝                                |          |            |              |                    |                                                                                                    | -                 |                        |                     |                                              |                    |           |                  | 生管部           | 1                 |       | 2013-11-22 | 审批       |     |
| 🛅 业务员资料                                 |          |            |              |                    |                                                                                                    | -                 |                        |                     |                                              |                    |           |                  | 生管部           | 1                 |       | 2013-11-05 | 审批       |     |
| 🛅 销售单据性质                                | _        |            |              |                    |                                                                                                    |                   |                        | ][                  | 设定值设                                         | 定范围                |           |                  | 生管部           | 1                 |       |            | 审批中      |     |
| 🛅 业务销售指标                                |          |            |              |                    |                                                                                                    |                   |                        |                     |                                              |                    |           |                  | 生管部           | 1                 |       |            | 审批中      |     |
| 🖃 🚺 客户管理                                |          |            |              |                    |                                                                                                    |                   |                        |                     |                                              |                    |           |                  | 生管部           | 1                 |       |            | 审批中      |     |
| 📑 客户资料                                  |          |            |              |                    |                                                                                                    |                   |                        |                     |                                              |                    |           |                  | 生管部           | 1                 |       |            | 审批中      |     |
| 📋 客户品号资料                                |          |            |              |                    |                                                                                                    | _                 |                        |                     |                                              |                    |           |                  | 生管部           | 1                 |       |            | 审批中      |     |
| 📑 客户抱怨单                                 |          |            |              |                    |                                                                                                    | -                 |                        |                     |                                              |                    |           |                  | 业务二…          | 1                 |       | 2013-10-14 | 甲批…      | _U  |
| 🚺 客户价目表                                 |          |            |              |                    |                                                                                                    | -                 |                        |                     |                                              |                    |           |                  | 业穷二···<br>生等如 | 1                 |       | 2012-10-14 | - 早福中    | 4   |
| ■ 🚺 报价管理                                | 查询       | 项目         |              |                    |                                                                                                    |                   |                        |                     |                                              | 执行(27)             | 新杏海(m)    | 取消化)             | 上 目 印         | 1                 |       | 2013-10-14 | 审批       | - 1 |
| 🗉 🕕 销售预测                                |          |            | 杏海           | 古尔                 | En als                                                                                                    | -                 |                        |                     | INT U                                        | DALL OF            | 初旦问包      | 42/11/02/        | 生管部           | 1                 |       | 2013-10-14 | 审批       | -   |
| □ 【] 订甲官理<br>□ 『 中化答理                   |          |            | 르미           |                    | 4X /H                                                                                                    |                   | 美元                     | 月结30天不扣             | 」款 FOR                                       | 正常                 | 2013-10-1 | 2 raydeng        | 业务部           | 1                 |       |            | 草稿中      |     |
| □□□□□□□□□□□□□□□□□□□□□□□□□□□□□□□□□□□□□   |          | A25        | P00000340    | ) Y-89             | 5 客户                                                                                                    |                   | 人民币                    | 月结30天不扣             | 」款 FOR                                       | 正常                 | 2013-11-0 | 9 李吴雄            | 生管部           | 1                 |       | 2013-10-09 | 审批       |     |
| □ ① 厂加制品                                |          | A25        | P00000339    | ) Y-90             | ) 客户                                                                                                    |                   | 台币。                    | 月结30天不扣             | -款 FOR                                       | 正常                 | 2013-11-0 | 16 李吴雄           | 生管部           | 1                 |       | 2013-10-06 | 审批       |     |
| ·····································   | -        | A25        | P00000336    | 5 Y-90             | ) 客户                                                                                                    |                   | 台币。                    | 月结30天不扣             | 」款 FOR                                       | 正常                 | 2013-10-0 | 15 李吴雄           | 生管部           | 1                 |       | 2013-10-05 | 审批       |     |
|                                         |          | A25        | P00000327    | Y-90               | ) 客户                                                                                                    |                   | 台币,                    | 月结30天不扣             | - 京 FOR                                      | 正常                 | 2013-09-1 | 0 李吴雄            | 生管部           | 1                 |       | 2013-09-10 | 审批       |     |
| 11 业务工作                                 |          | A25        | P00000326    | Y-90               | ) 客户                                                                                                    |                   | 台市。                    | 月结30天不扣             | 家 FOR                                        | 正常                 | 2013-09-0 | 19 李吴雄           | 生管部           | 1                 |       | 2013-09-09 | 审批       |     |
| 日. 五结服冬                                 |          | A08        | DN1300021    | 49 Y-89            |                                                                                                    |                   | 人氏巾。                   | 月結30大不打<br>日4500エアヤ | 」款 FOR                                       | 止常                 | 2013-09-0 | 19 学美雄<br>19 本日が | 生管部           | 1                 |       |            | 早福中      | 4   |
|                                         |          | AU0<br>408 | DN1300021    | 40 1-89<br>47 Y-90 | )<br>谷<br>//<br>安<br>白                                                                                                    |                   | 人民币。                   | 月始30天个批<br>日结30天天が  | J示A FUR<br>コ む FOR                           | 正常                 | 2013-09-0 | 19 子天雄<br>19 李呈雄 | 土官印<br>生管部    | 1                 |       |            | 申批中      | -   |
| 🕒 任务中心                                  |          | 100        | 541300021    | 1 1 05             |                                                                                                    |                   | 74500                  |                     |                                              |                    | 2013 08 0 |                  | 164           | ·<br>第1词          | 页共5页  |            |          | •   |

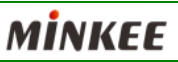

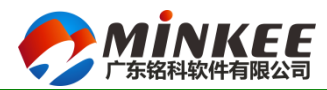

檔科ERP培训课堂

#### (四)单据常用操作—查询功能

#### 单身资料的查询

|   | 顺序            | 子件料号       | 子件名称  | 规格型号               | 单位                | 单位用里    | 底数 | 固损率           | 损耗率          | 固产率  | 产出率  | 小数取位     | ΙŻ | 工艺描述          | 制造区合 |            |
|---|---------------|------------|-------|--------------------|-------------------|---------|----|---------------|--------------|------|------|----------|----|---------------|------|------------|
|   | 1             | B63800008  | 外壳    | PB8/KGV4GACIA      | 只                 | 1       |    | 1             | 0%           | V    | 100% | 直接进位     |    |               | 采购   |            |
|   | 11            | B00600006  | 热元件组件 | PB8/8-13A/Q195DZn/ | 覆条                | 1       |    | 网格查           | 囱窗体          |      |      |          |    |               |      | X          |
| • | 21            | B10100006  | 电磁系统  | PB8/8-13A/T3DA     | 新増记录(Inse         | ert)    | 1  |               | 水浴           | 1120 |      | シニタイクケート | 1  | 本/句/古         |      | 200422-202 |
|   | 31            | B50100005  | 调节螺丝  | PB8/3.0*6.0/Q1     | <b>删除记录(De</b> le | ete)    |    |               | 一旦に          | 则用   |      | 运具付ち     |    | 旦川旧           |      | 泡料运具       |
|   | 51            | L30300004  | 触头弹簧  | PB8/1.0/钢丝DN       | MANY NOVE (D. OK  |         |    |               | ÷            |      |      |          |    |               |      |            |
|   | 61            | L32100029  | 铁芯弹簧  | PB8/PN8/0.7/钢      | 查询(F3)            |         |    | 「「「別月」<br>二二人 | ,<br>F科合     |      |      |          |    |               |      |            |
|   | 71            | L32500004  | 压簧    | PB8                | 拷贝上一单元            | 格内容(F5) |    | 一子伯           | [17] 5       |      | ≡    |          |    |               |      |            |
|   | 81            | L60700001  | 1P铆钉  | SB6/PB8/DH/2.5     | 島出粉堆(F8)          |         |    |               | 좌 <u>켄</u> 号 |      |      |          |    |               |      |            |
|   | 91            | L70200017  | V型连杆  | PB8/PN8/18.6/1     |                   |         | _  | 单位            | Ż            |      |      |          |    |               |      |            |
|   | 101           | L70400008  | 动铁芯   | PB8                | 取消网格当前            | 行变更(F7) |    | 单位            | 〕用里          |      |      |          |    |               |      |            |
|   | 111           | L70700004  | 轴     | PB8/PN8/2.0*16     | 取消网格所有            | 行变更(F6) |    | - 低変          | ∬<br>≞≂≂     |      | _    |          |    |               |      |            |
|   | 121           | L70700009  | 轴     | PB8/PN8/1.5*11     |                   |         |    |               | (平)          |      | *    |          |    |               |      |            |
|   | 131           | L70200014  | 脱扣杆   | PB8/PN8/13.0/1     | 输入变动损耗            | 泽       |    |               |              |      |      |          |    |               |      |            |
|   | 141           | 1.31700003 | 手柄弹簧  | PB8/0_53/12Cr1     | 输入变动产出            | 率       |    |               |              |      |      |          |    |               |      |            |
| 1 | <u>шта+</u> ( |            |       |                    | 检测托供信里            |         |    |               |              |      |      |          |    |               |      |            |
|   | 十列表           | 約形成井       |       |                    | 制入饵件区点            |         |    |               |              |      |      |          |    |               |      |            |
| 数 | 剧》览           | 数据明细       |       |                    | 输入替换料件            |         |    |               |              |      |      |          |    | <b>登技</b> (2) | 关闭   | (C)        |

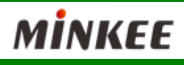

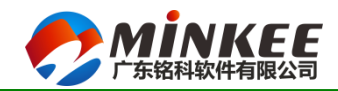

磁科ERP培训课堂

#### (四)单据常用操作一单据审批

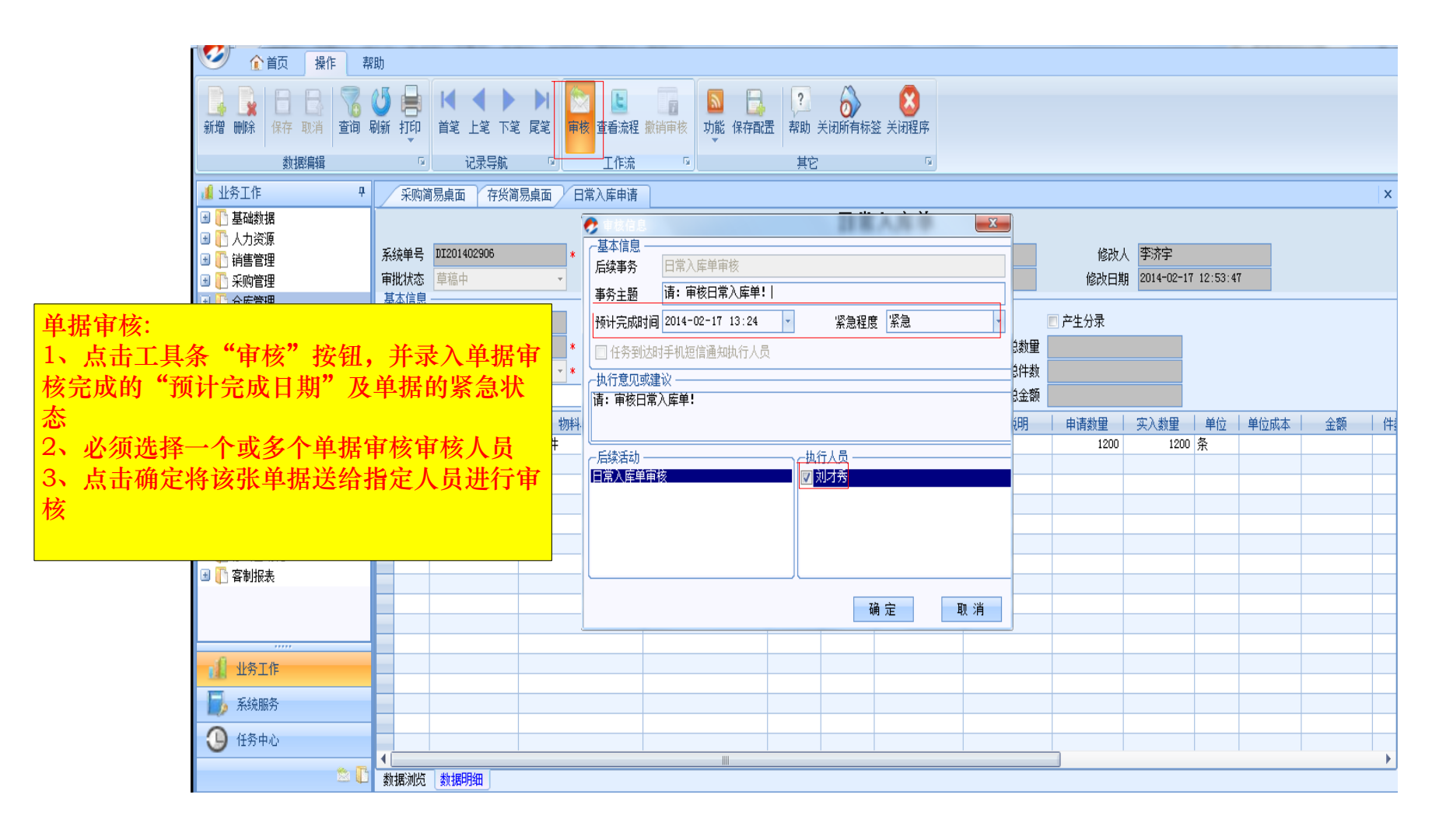

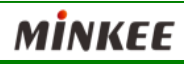

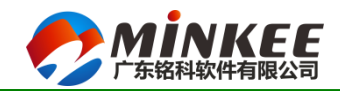

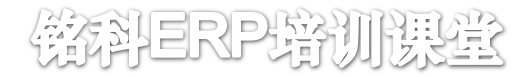

#### (四)单据常用操作一查看单据审批流程

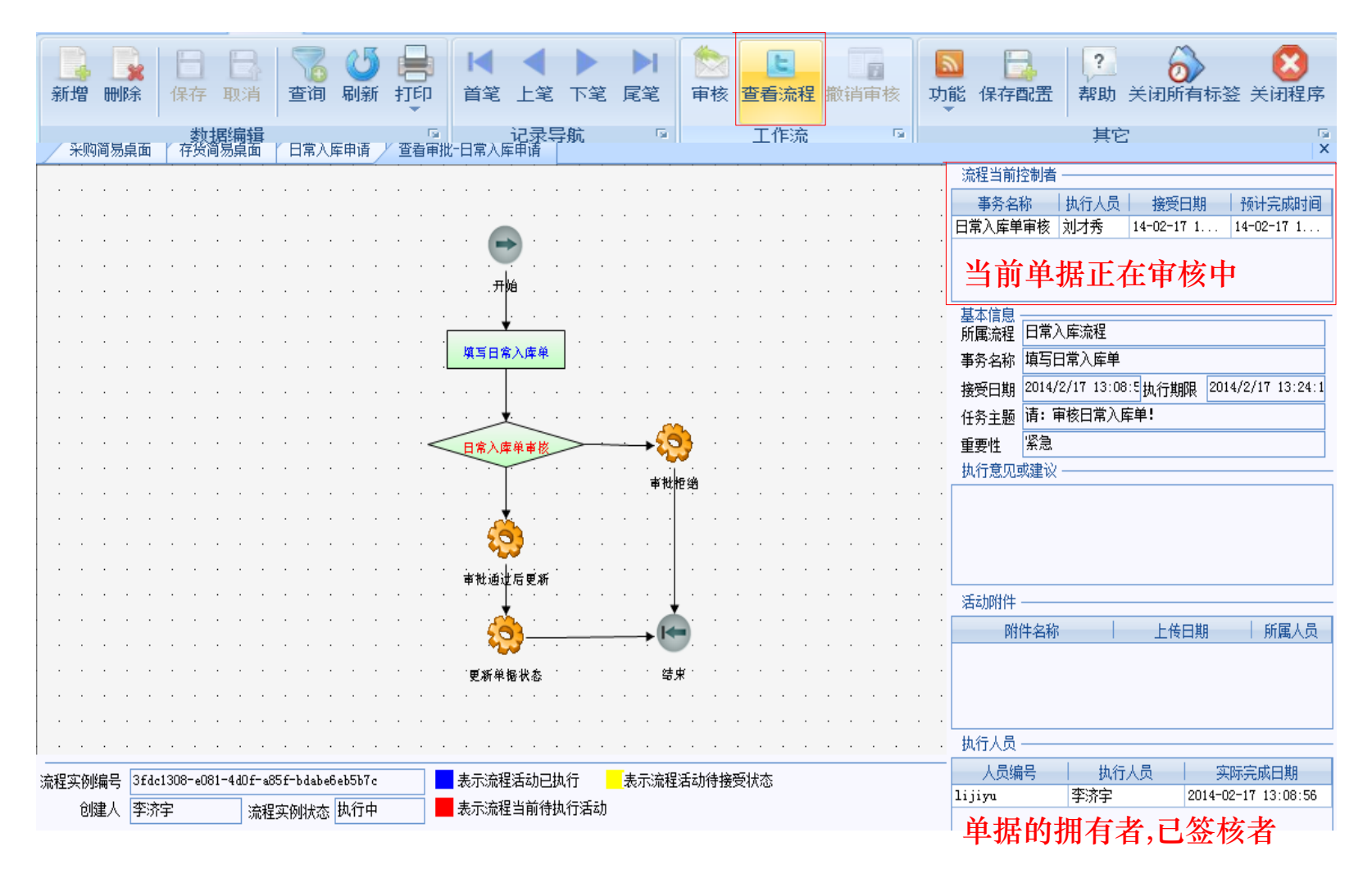

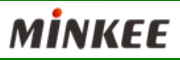

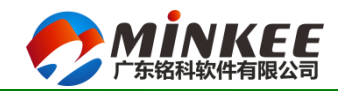

## (四)单据常用操作一任务中心

◆ 单据签核中心:

|                     |                                      | <u>东莞铭科</u>                                                      | 软件有限公司 - SmartERP 2012                                       | 100                    | State of Lot of Lot of Land                              | and the                              | _ 0 ×      |
|---------------------|--------------------------------------|------------------------------------------------------------------|--------------------------------------------------------------|------------------------|----------------------------------------------------------|--------------------------------------|------------|
| 🕑 介首页 操作 🕴          | 帮助                                   |                                                                  |                                                              |                        |                                                          |                                      |            |
| ●<br>退回流程 执行任务 转交任务 | 查看审批 审批意见 修改历史 附件                    | <ul> <li>● 按任务标题</li> <li>● 按任务传送人</li> <li>● 按任务接收日期</li> </ul> | ?         》         ※           帮助         关闭所有         关闭程序 |                        |                                                          |                                      |            |
| 流程 💿                | 视图                                   | 查找任务                                                             | 其它 。                                                         |                        |                                                          |                                      |            |
| ④ 任务中心 4            | 任务中心                                 |                                                                  |                                                              |                        |                                                          |                                      | ×          |
| 日 任务管理              | □                                    | 所属流程                                                             | 任务主题                                                         |                        | 接受日期                                                     | 执行期限                                 | (          |
| <u>(</u> _ цлтф)    | □□□□□□□□□□□□□□□□□□□□□□□□□□□□□□□□□□□□ | 日 索急程度: 索急 共计 (35)项<br>日常入库流程:日常入库单审核                            | 请: 审核日常入库单!                                                  |                        | 2014-02-17 13:08:57                                      | 2014-02-17 13:24                     | 李济宇        |
|                     |                                      | 部门领料审批:仓库主管审批<br>日常入库流程:日常入库单审核                                  | 请:审核【I模-组】部门领料单!<br>请:审核日常入库单! 当前需                           | 要签核的单                  | 2013-07-11 23:03:22<br><b>12013-07-01</b> 09 <b>5</b> 01 | 2013-07-11 23:29<br>2013-07-04 10:22 | 李济宇<br>李吴雄 |
|                     | 伊山仁久·雪                               | 更效な的首提住                                                          |                                                              | ┓73】的委外收货单!<br>┃的生产领料单 | 2013-03-26 14:14:46<br>2013-01-21 09:20:34               | 2013-03-26 15:11<br>2013-01-21 10:17 | 李济宇<br>李相  |
|                     | 已办任务:已经                              | <b>家核的</b> 鱼据集合                                                  | : <b> - </b>                                                 | 1】的入库单                 | 2013-01-12 12:06:11<br>2012-12-18 15:21:04               | 2013-01-12 13:03<br>2012-12-18 15:48 | 李相<br>李吴雄  |
|                     | 待接受任务:                               | 当一张单据传给                                                          | 多个人时,可从                                                      |                        | 2012-12-15 11:08:48                                      | 2012-12-15 11:36                     | 李吴雄        |
|                     | 该列表中接受                               | 在务到待办任                                                           | 务中签核                                                         |                        | 2012-12-14 14:21:07                                      | 2012-12-14 14:48                     | <br>李吴雄    |
|                     |                                      | 外购收货流程:外购收货单审批                                                   | 请: 审核外购收货单!                                                  |                        | 2012-12-14 09:29:49                                      | 2012-12-14 09:57                     | 李吴雄        |
|                     |                                      | 销售退货入库流程:销售退货入<br>销售退货入库流程:销售退货入                                 | 请: 审核销售退货入库单!<br>请: 审核销售退货入库单!                               |                        | 2012-12-13 21:44:45                                      | 2012-12-13 22:12                     | 李吴雄<br>李呈雄 |
|                     |                                      | 外购收货流程:外购收货单审批                                                   | 请:审核外购收货单!                                                   |                        | 2012-12-11 16:07:10                                      | 2012-12-11 16:34                     | 李吴雄        |
|                     |                                      | 外购收货流程:外购收货单审批                                                   | 请: 审核外购收货单!                                                  |                        | 2012-12-10 09:00:33                                      | 2012-12-10 09:27                     | 李吴雄        |
|                     |                                      | 外购收货流程:外购收货单单批<br>外购退货流程:外购退货单审核                                 | 请: 甲核外购收发早:<br>洁: 审核外购退货单!                                   |                        | 2012-12-08 12:04:06                                      | 2012-12-08 12:31                     | 学天雄<br>李吴雄 |
|                     |                                      | 完工入库流程:审核完工入库单                                                   | 请审核:由【产品开发组】【王赞】申请的完工                                        | [入库单 <b>!</b>          | 2012-05-15 09:32:01                                      | 2012-05-15 10:01                     | 李济宇        |
|                     |                                      | 办公用品收货流程:外购收货单审批                                                 | 请:审核外购收货单!                                                   |                        | 2012-05-02 14:32:46                                      | 2012-05-02 15:02                     | 李济宇        |
| 业务工作                |                                      | 外购退货流程:外购退货单审核                                                   | 请: 审核外购退货单!                                                  |                        | 2012-04-25 09:49:51                                      | 2012-04-25 10:19                     | 李吴雄        |
|                     |                                      | 2000000000000000000000000000000000000                            | 頃: 甲核外侧避效果:<br>语: 审核外购退货单!                                   |                        | 2012-04-24 17:31:39                                      | 2012-04-24 18:00                     | チ天雄 李济宇    |
|                     |                                      | 完工入库流程:审核完工入库单                                                   | 请审核:由【BRP开发组】【】申请的完工入库                                       | 单!                     | 2012-04-23 18:47:18                                      | 2012-04-23 19:16                     | 李济宇        |
| 🕒 任务中心              |                                      | 外购收货流程:外购收货单审批                                                   | 请:审核外购收货单!                                                   |                        | 2012-04-23 09:55:41                                      | 2012-04-23 10:25                     | 李济宇        |
| ★ IT                | 4                                    | 日常入库流程:日常入库单审核                                                   | 请: 审核日常入库单!                                                  |                        | 2012-04-16 13:44:59                                      | 2012-04-16 14:14                     | 李济宇        |
|                     | 1                                    | 外则省収流程,外则収货甲核                                                    | l谓:甲核外则收货早:                                                  |                        | 2012-03-28 14:11:28                                      | 2012-03-28 14:41                     | 子が子 🔻      |

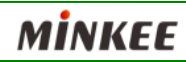

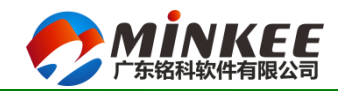

## (四)单据常用操作—任务中心 ◆功能说明:退回流程(单据)

|                                                                                                    | <ul> <li>● 按任务标题</li> <li>● 按任务传送人 Q 查找</li> <li>● 按任务传送人 Q 查找</li> <li>● 按任务接收日期</li> <li>● 按任务接收日期</li> </ul>                                                 |
|----------------------------------------------------------------------------------------------------|----------------------------------------------------------------------------------------------------|
| ,流程<br>1、退回流程:在单据审核过程中,当发<br>现单据录入错误时,通过退回流程把单<br>据退回执行人,修改好后再次提交<br>2、回退原因:必须录入,让单据录入者<br>了解单据的错误信息 | 資源     資源     資源     其它     國       退回流程     所属流程     日常入库流程       事务名称     日常入库单审核       事务主题     请: 审核日常入库单!       回退信息       事务主题     请: 审核日常入库单!       回退原因 |

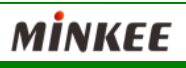

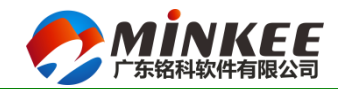

磁科ERP培训课堂

MİNKEE

# (四)单据常用操作一任务中心

#### ◆功能说明:执行任务

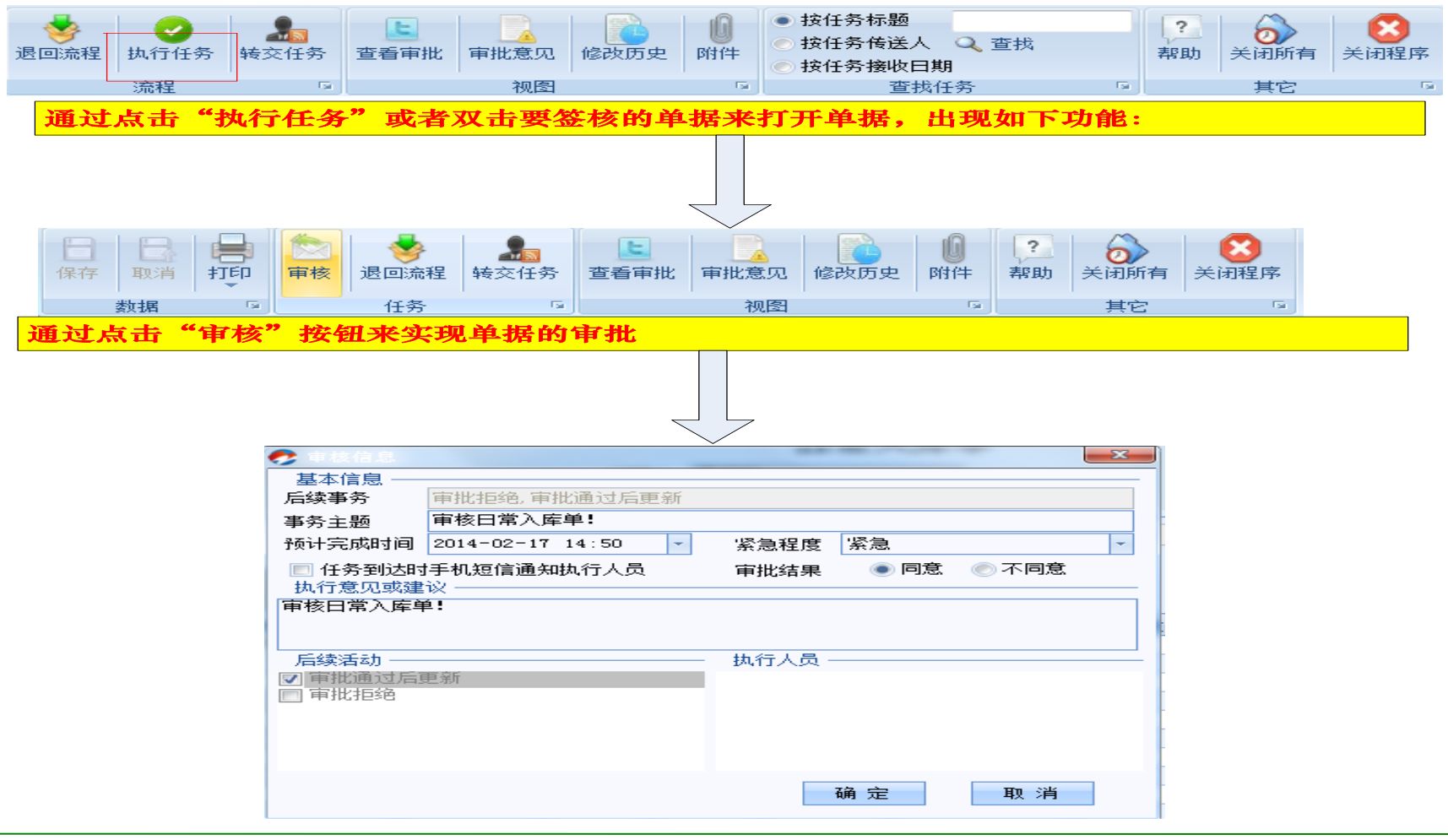

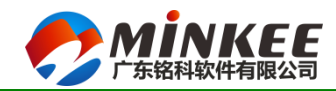

樹科ERP培训课堂

## (四)单据常用操作一任务中心

◆转交任务:

| 退回流程     执行任务     转交任务     查看审批     审批意见     修改[]       流程     5     视图                  | ● 按任务标题         ● 按任务标题         ● 按任务传送人       ● 查找         ● 按任务传送人       ● 查找         ● 按任务接收日期       ● 其它         ● 查找任务       ● 其它                                                                                                    |
|------------------------------------------------------------------------------------------|----------------------------------------------------------------------------------------------------|
| 转交任务:当单据传递错误,本应由A人员<br>执行的结果传递给B用户了,此次B用户<br>可以通过转交任务功能来实现<br>转交任务时必须勾选要执行的人员并给出<br>执行建议 | 基本信息         查询       基本信息         查询       所属流程       日常入库流程         选择       人员编号       执行人员       事务名称       日常入库流程         00001       黄总       事务名称       日常入库单非         00002       黄先生       所は完成时间       2014-02-17       13:55 v       紧急程度       一般 v         00010       黄亮       一日       任务到达时手机短信通知执行人员       小行意见或建议       小行意见或建议         00012       王蓉       日       山行意见或建议       小行意见或建议       日       小行意见或建议         00020       陈莲俊       00021       輪铃英       00028       熊新志       00028       東赤北         00044       叶青       00048       覃芝       v            00040       罗磊       00044       中青             00048       覃芝       v              第次任务       取 消       1       1       1 |

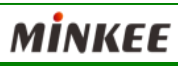

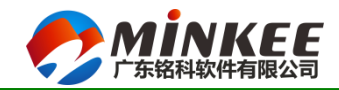

#### (四)单据常用操作—任务中心 ◆查看审批、审批意见

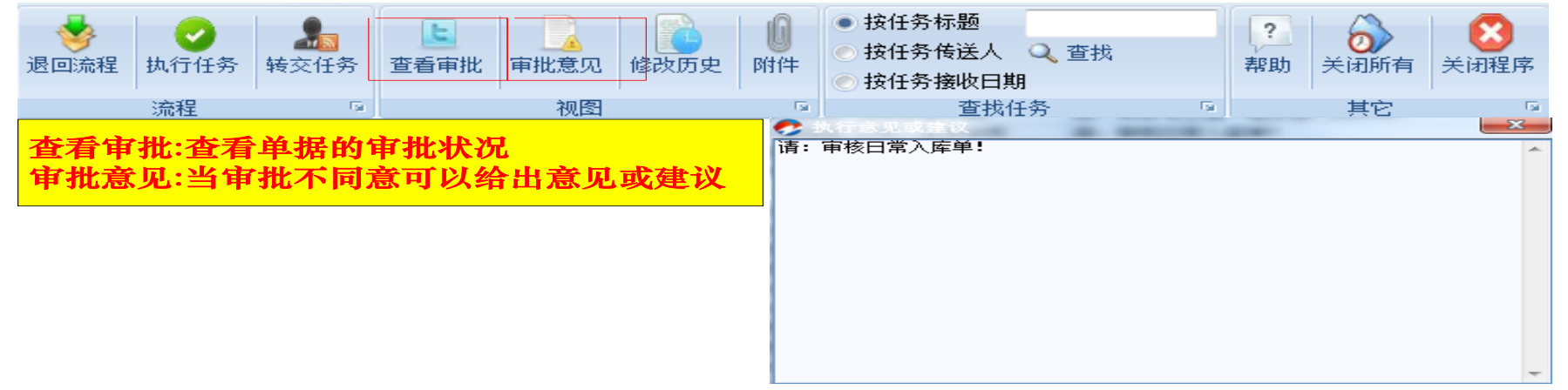

|    | 任务 | 5中, | <u>ک</u> | 1                  | ぎ看   | 审    | 比一日  | 日常  | 入居    | 言:売す | 睈   |     |      |      |   |    |    |    |     |     |          |     |    |  |   |    |      |       |    |    |     |    |   |   |       |   |   |             |                      |           |         |          |       |                  |                 |        |       | ×     |
|----|----|-----|----------|--------------------|------|------|------|-----|-------|------|-----|-----|------|------|---|----|----|----|-----|-----|----------|-----|----|--|---|----|------|-------|----|----|-----|----|---|---|-------|---|---|-------------|----------------------|-----------|---------|----------|-------|------------------|-----------------|--------|-------|-------|
|    |    |     |          |                    |      |      |      |     |       |      |     |     |      |      |   |    |    |    |     | -   |          | -   |    |  |   |    | -    |       |    |    |     |    |   |   |       |   |   | 流程          | 当前招                  | 空制者       | i ——    |          |       |                  |                 |        |       |       |
|    |    |     |          |                    |      |      |      |     |       |      |     |     |      |      |   |    |    |    |     |     |          |     |    |  |   |    |      |       |    |    |     |    | ÷ |   |       | ÷ |   | 事           | 5名称                  | 1         | 执行人     | 5        | 接受    | 日期               | fð              | 计完成    | 成时间   | 1     |
|    |    |     |          |                    |      |      |      |     |       |      |     |     |      |      |   |    |    |    |     |     |          |     |    |  |   |    |      |       |    |    |     |    |   |   |       |   |   | 日帛/         |                      | . X       | リイ秀     | 14-      | 02-17 | 13:0             | 8 14-           | 02-17  | 13:2  | :4    |
|    |    |     |          |                    |      |      |      |     |       |      |     |     |      |      |   |    |    |    |     |     |          |     |    |  |   |    |      |       |    |    |     |    |   |   |       |   |   |             |                      |           |         |          |       |                  |                 |        |       |       |
|    |    |     |          |                    |      |      |      |     |       |      |     |     |      |      |   |    |    |    |     | . д | ú        |     |    |  |   |    |      |       |    |    |     |    |   |   |       |   |   |             |                      |           |         |          |       |                  |                 |        |       |       |
|    |    |     |          |                    |      |      |      |     |       |      |     |     |      |      |   |    |    |    |     | .   |          |     |    |  |   |    |      |       |    |    |     |    |   |   |       |   |   | 基本          | 信申                   |           |         |          |       |                  |                 |        |       |       |
|    |    |     |          |                    |      |      |      |     |       |      |     |     |      |      |   |    |    |    |     | *   | r        |     | Π. |  |   |    |      |       |    |    |     |    |   |   |       |   |   | 所属          | 流程                   | 日常        | 入库流和    | 星        |       |                  |                 |        |       |       |
|    |    |     |          |                    |      |      |      |     |       |      |     |     |      |      |   |    |    |    | 填写  | 日常  | :入库      | 2.単 |    |  |   |    |      |       |    |    |     |    |   |   |       |   |   | 事务          | 名称                   | 填写        | 日常入師    | 车单       |       |                  |                 |        |       | - I I |
|    |    |     |          |                    |      |      |      |     |       |      |     |     |      |      |   |    |    |    |     |     |          |     |    |  |   |    |      |       |    |    |     |    |   |   |       |   |   | 接受          | III III              | 2014,     | /2/17 1 | 3:08:5   | 执行    | <b>E</b> A B B B | 2014/2          | 2/17 1 | 3:24  | : 1   |
|    |    |     |          |                    |      |      |      |     |       |      |     |     |      |      |   |    |    |    |     | . ↓ |          |     |    |  |   |    |      |       |    |    |     |    |   |   |       |   |   | 任务          | 主题                   | 请: 〕      | 审核日常    | 常入 库车    | é!    |                  |                 |        |       | -     |
|    |    |     |          |                    |      |      |      |     |       |      |     |     |      |      |   |    |    | _  |     |     |          |     |    |  |   |    | - 5  | -     |    |    |     |    |   |   |       |   |   |             | bł.                  | 紧刍        |         |          |       |                  |                 |        |       | -     |
|    |    |     |          |                    |      |      |      |     |       |      |     |     |      |      |   |    |    |    | 日常  |     | (# #     | 被   |    |  |   |    | - •1 | 5     |    |    |     |    |   |   |       |   |   | 里安          | 보<br>총미국             | 1777.742A |         |          |       |                  |                 |        |       |       |
|    |    |     |          |                    |      |      |      |     |       |      |     |     |      |      |   |    |    |    |     | .   |          |     |    |  |   |    | 审批   | the≇  | 9  |    |     |    |   |   |       |   |   | 24413       | 15.1413              |           | <       |          |       |                  |                 |        |       |       |
|    |    |     |          | ÷                  |      |      |      |     |       |      |     |     |      |      |   |    |    |    |     | . ↓ |          |     |    |  |   |    |      |       | ġ  |    |     |    | ÷ |   |       |   |   |             |                      |           |         |          |       |                  |                 |        |       |       |
|    |    |     |          |                    |      |      |      |     |       |      |     |     |      |      |   |    |    |    |     | 50  | 3        |     |    |  |   |    |      |       |    |    |     |    |   |   |       |   |   |             |                      |           |         |          |       |                  |                 |        |       |       |
|    |    |     |          |                    |      |      |      |     |       |      |     |     |      |      |   |    |    |    |     | ~   | <u> </u> |     |    |  |   |    |      |       |    |    |     |    |   |   |       |   |   |             |                      |           |         |          |       |                  |                 |        |       |       |
|    |    |     |          |                    |      |      |      |     |       |      |     |     |      |      |   |    |    |    | 审批  | 通进  | 后更       | 渐   |    |  |   |    |      |       |    |    |     |    |   |   |       |   |   |             |                      |           |         |          |       |                  |                 |        |       |       |
|    |    |     |          |                    |      |      |      |     |       |      |     |     |      |      |   |    |    |    |     | . + |          |     |    |  |   |    |      | +     |    |    |     |    |   |   |       |   |   | 活动          | 附件                   |           |         |          |       |                  |                 |        |       |       |
|    |    |     | -        |                    | -    |      |      |     | -     |      | -   | -   |      | -    | - | -  | -  | -  | -   | 20  | 3-       |     |    |  |   |    | - (6 |       |    | -  |     |    |   | - | -     |   | - |             | B付任                  | 牛名利       | ß       |          |       | 专日期              |                 | 所劇     | 属人员   | 1     |
|    |    |     |          | ÷                  |      |      |      |     |       |      |     |     |      |      |   |    |    |    |     |     | <b>-</b> |     |    |  |   |    |      |       | į  |    | į   |    |   |   |       |   |   |             |                      |           |         |          |       |                  |                 |        |       |       |
|    |    |     |          |                    |      |      |      |     |       |      |     |     |      |      |   |    |    |    | 更利  | 新単! | 皂 状 :    | 55  |    |  |   |    | . 9  | ま 果 う |    |    |     |    |   |   |       |   |   |             |                      |           |         |          |       |                  |                 |        |       |       |
|    | -  |     | -        |                    | -    |      |      |     | -     |      | -   | -   |      | -    | - | -  | -  | -  | -   | -   | -        |     |    |  | - |    | -    |       |    | -  |     |    |   | - | -     |   | - |             |                      |           |         |          |       |                  |                 |        |       |       |
|    |    |     |          |                    |      |      |      |     |       |      |     |     |      |      |   |    |    |    |     |     |          |     |    |  |   |    |      |       |    |    |     |    |   |   |       |   |   | 执行          | 人员,                  |           |         |          |       |                  |                 |        |       |       |
|    | _  |     |          |                    |      |      |      |     |       |      |     |     |      |      |   |    |    | _  |     |     | _        |     |    |  | _ |    |      |       |    |    |     |    |   |   |       |   |   |             | 局编                   | 무         |         | 抽殺する     | 8     |                  |                 |        | 111A  |       |
| 流和 | 实例 | ∮编5 | 륵 :      | 3fdo               | :130 | 08-0 | e08: | -46 | 10 £- | a85: | £-Ъ | dab | e6eł | 5557 | e |    |    | 3  | 表示  | 流程  | 活动       | beł | 丸行 |  | 3 | 表示 | 、流れ  | 惺活z   | 动待 | 接受 | 約犬ス | 3. |   |   |       |   |   | 1 ; ; ; ; ; | (3)(3) <del>11</del> | 5         | 本法      | 「「「「「」へ、 |       | 201              | 24Ph5<br>4-02-1 |        | 08:56 |       |
|    | Ê  | 建 / |          | 李济宇     流程实例状态 执行中 |      |      |      |     |       |      |     |     |      |      |   | 表示 | 流程 | 当育 | 行待拍 | 丸行  | 活动       | )   |    |  |   |    |      |       |    |    |     |    |   |   | 11)19 | u |   | 7-31        | ·+-                  |           | 201     | 4 UZ-1   | . 13: | 00:56            | -               |        |       |       |
|    |    |     | _        |                    |      |      |      |     | -     |      |     |     | _    |      |   |    | -  |    |     |     |          |     |    |  |   |    |      |       |    |    |     |    |   |   |       |   |   |             |                      |           |         |          |       |                  |                 |        |       |       |

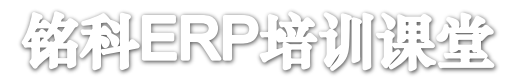

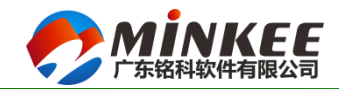

# (四)单据常用操作—任务中心◆查看修改历史及附件:

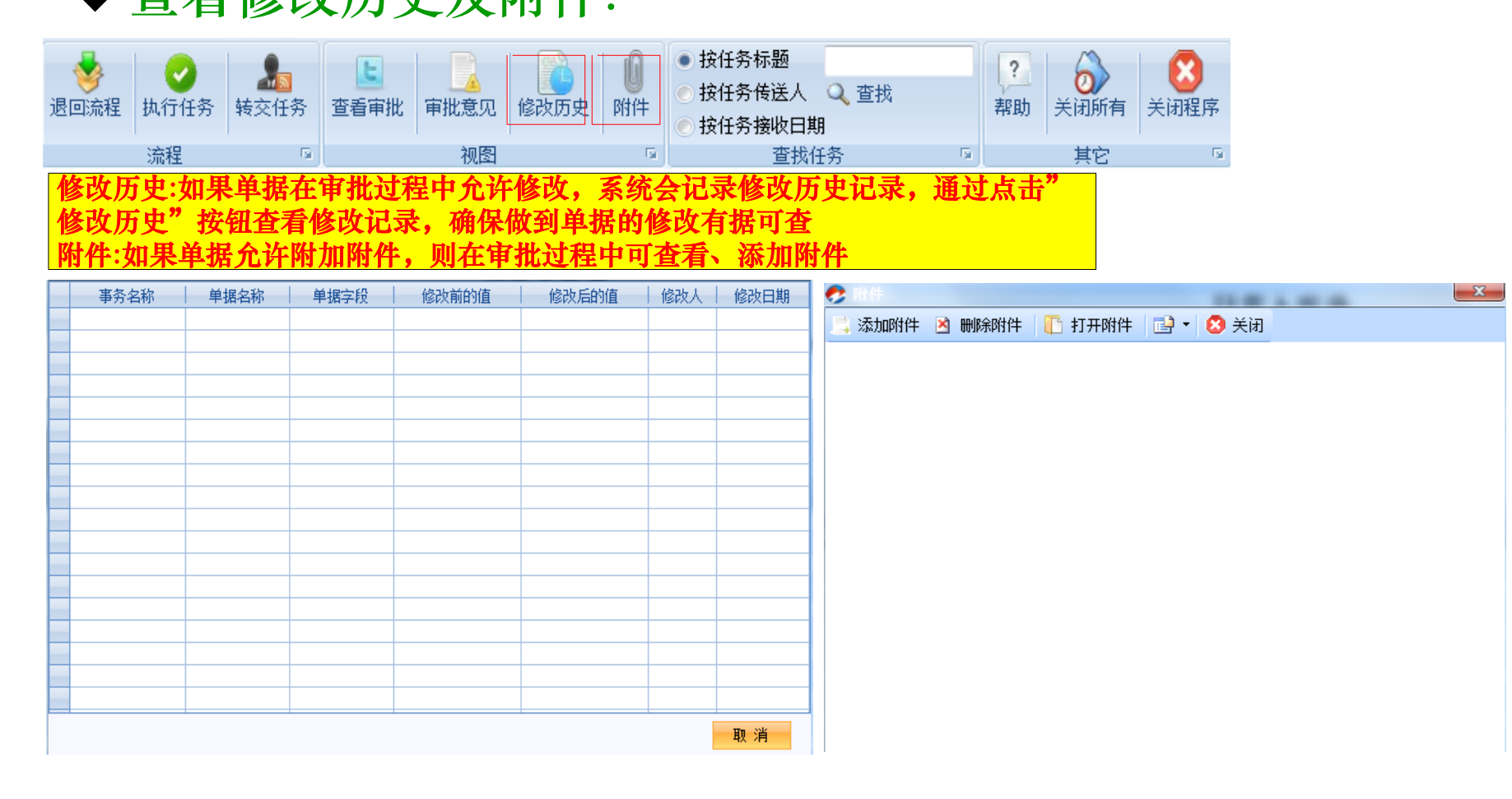

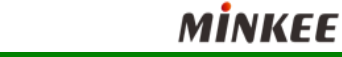

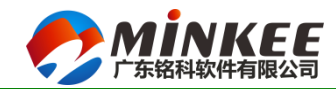

# (四)单据常用操作一任务中心

◆任务搜索:

▶ 可按照任务标题、单据的传送者、接受日期进行搜索

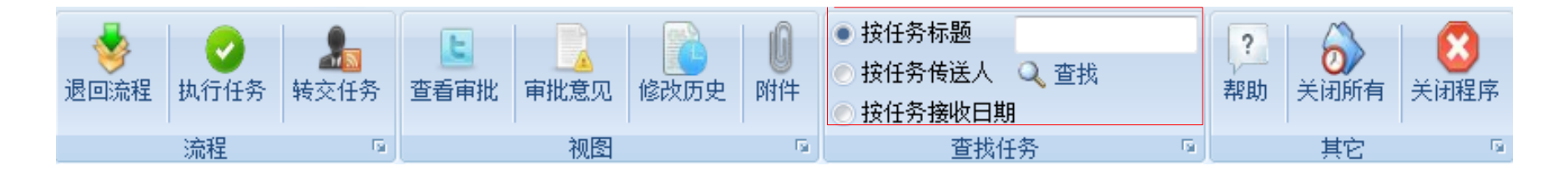

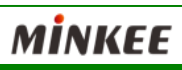

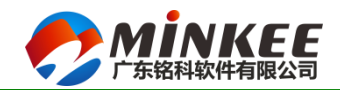

#### (四)单据常用操作一任务代理

◆当单据的审核或批准人员不在公司而基于需要批单的时候 ,可以通过设置任务代理来实现

- 1、启用代理:勾选后必须指定批单的代理人员
- 2、代理结束条件:确定代理何时结束
  - 2.1禁用代理: 当取消"启动代理"勾选时,结束任务代理
- 2.2代理到期时:则必须设置代理的起始日期,日期到了之后任务代理自动结束
- 3、选择代理人:必选选择代理人员,代理条件成立则待审批的单据自动转到代理人

|                                                                                                    | 🏠 首页 🔒    | 操作   | 帮助   |              |                  |               |                  |  |
|----------------------------------------------------------------------------------------------------|-----------|------|------|--------------|------------------|---------------|------------------|--|
| <b>。</b><br>任务代理                                                                                                    | び<br>场景设置 | 更换桌面 | 颜色方案 | <b>夏</b> 波密码 | <b>上</b><br>注销用户 | (1)<br>关闭所有标签 | <b>区</b><br>关闭系统 |  |
| 个性化                                                                                                    |           |      | E.   | 密码           | 5                | 其它            | Gi.              |  |
| <ul> <li>● 批任务代理设置</li> <li>任务代理条件</li> <li>● 启用代理</li> <li>代理结束条件</li> <li>禁用代理时</li> <li>● 任务代理日期</li> <li>起始日期</li> <li>2010-06-28</li> <li>00:00:28</li> <li>● 结束日期</li> <li>2010-06-28</li> <li>00:00:28</li> </ul> |           |      |      |              |                  |               |                  |  |
|                                                                                                    | <u>6</u>  |      |      | 确定           |                  | 取消            |                  |  |

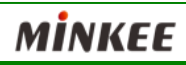

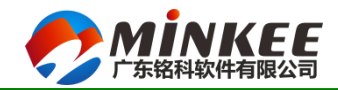

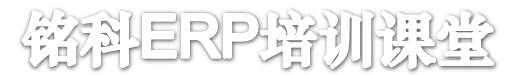

#### (五)内部电子邮件一内部沟通平台

| 全首页 操作  幕                               | RBh                                                                                                    |
|-----------------------------------------|----------------------------------------------------------------------------------------------------|
| ♂ 2 2 2 2 2 2 2 2 2 2 2 2 2 2 2 2 2 2 2 | ●     ●     ●     ●     ●     ●     ●     ●     ●     ●     ●     ●     ●     ●     ●     ●     ●     ●     ●     ●     ●     ●     ●     ●     ●     ●     ●     ●     ●     ●     ●     ●     ●     ●     ●     ●     ●     ●     ●     ●     ●     ●     ●     ●     ●     ●     ●     ●     ●     ●     ●     ●     ●     ●     ●     ●     ●     ●     ●     ●     ●     ●     ●     ●     ●     ●     ●     ●     ●     ●     ●     ●     ●     ●     ●     ●     ●     ●     ●     ●     ●     ●     ●     ●     ●     ●     ●     ●     ●     ●     ●     ●     ●     ●     ●     ●     ●     ●     ●     ●     ●     ●     ●     ●     ●     ●     ●     ●     ●     ●     ●     ●     ●     ●     ●     ●     ●     ●     ●     ●     ●     ●     ●     ●     ●     ●     ●     ●     ●     ●     ●     ●     ●     ●     ●     ●< |
| 事务                                      | 属性                                                                                                    |
| 🖄 消息中心 🛛 🕈                              | 电子邮件 阅读邮件 答复邮件 X                                                                                                    |
| 🕒 📑 消息中心                                | 收件人 李吴雄                                                                                                    |
| U 内部曲件                                  |                                                                                                    |
|                                         | 抄送                                                                                                    |
|                                         | 1111111111111111111111111111111111111                                                                                                    |
|                                         |                                                                                                    |
|                                         | ▲1、创建新邮件                                                                                                    |
|                                         | 2、 答复 / 答复 所有                                                                                                    |
|                                         |                                                                                                    |
|                                         |                                                                                                    |
|                                         | 34、邮件的发送/接受                                                                                                    |
|                                         | 5、支持附件、支持操送、密送等功能                                                                                                    |
|                                         |                                                                                                    |
|                                         |                                                                                                    |
|                                         |                                                                                                    |
|                                         |                                                                                                    |
|                                         |                                                                                                    |
| 📕 业务工作                                  |                                                                                                    |
| 「「「支払肥冬」                                |                                                                                                    |
| 大规胞方                                    |                                                                                                    |
| 🕒 任务中心                                  |                                                                                                    |
| 🛍 🗈                                     |                                                                                                    |

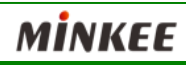

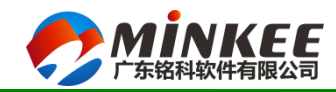

儀科ERP培训课堂

## (六)ERP信息反馈

#### ◆ 当ERP系统功能需要完善或添加功能时,可通过该程序与 IT部门进行沟通,确保任务及时正确的执行

| 予統参数设置       単振場号       201311025       #振場号       201311025       提报人       学吴雄       修改人       李吴雄         ● 用户需求反馈       単振端       (任务分配中        提报日期       2013-11-01       22:48:09       修改日期       2013-11-01       22:48:43         ● 目前       月常信息                                                                                                    |  |
|----------------------------------------------------------------------------------------------------|--|
| 予系统参数设置       単据编号       2013:1025       *       提报人       李吴雄       修改人       李吴雄         ● 堆据状态       任务分配中       提报日期       2013:11-01       22:48:09       修改日期       2013:11-01       22:48:43         ● 堆描状态       F常信息       F常信息       F常信息       F常常載图       F       F       F         ● 採売が       福序功能       F常常表別       功能完善・       F       F       F       F       F         ● 「市小       2014-02-17       *       联系电话       ●       ●       ●       ●       ●       ●       ●       ●       ●       ●       ●       ●       ●       ●       ●       ●       ●       ●       ●       ●       ●       ●       ●       ●       ●       ●       ●       ●       ●       ●       ●       ●       ●       ●       ●       ●       ●       ●       ●       ●       ●       ●       ●       ●       ●       ●       ●       ●       ●       ●       ●       ●       ●       ●       ●       ●       ●       ●       ●       ●       ●       ●       ●       ●       ●       ●       ●       ●       ●       ● <t< th=""><th></th></t<> |  |
| 中/F=#水区顷       单据状态 任务分配中       提报日期       2013-11-01 22:48:09       修改日期       2013-11-01 22:48:43         F常信息       系统名称       消售管理       *       程序内能       万常信息拷贝、       *       异常截图         程序功能       月常类别       功能完善、       月常       *       日本       *       日本         資幣 (10 - 10 - 22:48:09       1013-11-01 - 22:48:09       1013-11-01 - 22:48:09       1013-11-01 - 22:48:43       *         月常                                                                                                    |  |
| 异常信息         系统名称       消售管理       *       程序名称       资产信息拷贝       *       异常截图         程序功能       日常常类别       功能完善       *       日常常生       日常常生         预计完成       2014-02-17       *       联系电话       日       日         异常描述       ddd       4       4       4                                                                                                    |  |
| 系统名称       销售管理       *       程序名称       资产信息拷贝       *       异常截图         程序功能       异常类别       功能完善       *       *       异常截图         预计完成       2014-02-17       *       联系电话       *       *         异常描述       ddd       *       *       *       *                                                                                                    |  |
| 程序功能     异常类别     功能完善、       预计完成     2014-02-17 * * 联系电话        量常描述     ddd                                                                                                    |  |
| 预计完成       2014-02-17       ★       联系电话         异常描述       ddd       ▲                                                                                                    |  |
| □ 异常描述 ddd ▲ ★                                                                                                    |  |
|                                                                                                    |  |
|                                                                                                    |  |
| 任务分配                                                                                                    |  |
| 受理方式 不予处理 · 执行人 罗磊 · 要求完成 2014-02-17 ·                                                                                                    |  |
| 原因分析 dd A                                                                                                    |  |
|                                                                                                    |  |
| · · · · · · · · · · · · · · · · · · ·                                                                                                    |  |
| 任条执行                                                                                                    |  |
| 完成日期 2014-02-17 🔹                                                                                                    |  |
|                                                                                                    |  |
| 业务工作 化二乙二乙二乙二乙二乙二乙二乙二乙二乙二乙二乙二乙二乙二乙二乙二乙二乙二乙二乙                                                                                                    |  |
|                                                                                                    |  |
|                                                                                                    |  |
| 任务中心                                                                                                    |  |
|                                                                                                    |  |

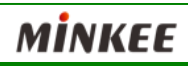

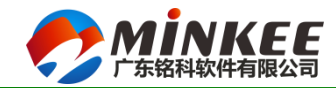

#### 谢谢!

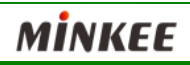